## Алгоритм поиска импакт-фактора в Web of Science

**1.** Зайти в Web of Science

مر

поиск

- http://apps.webofknowledge.com/WOS\_GeneralSearch\_input.do?product=WOS&search \_mode=GeneralSearch&SID=T2a994FcAPYMDi7OuZD&preferencesSaved=&highlight ed\_tab=WOS
- 2. Сверху зайти в базу «Journal Citation Reports»

| Web of Science ™ | InCites ™ | Journal Citation Reports ® | Essential \$ | cience Indicators <sup>SM</sup> | EndNote ™   |                     |
|------------------|-----------|----------------------------|--------------|---------------------------------|-------------|---------------------|
|                  |           |                            |              |                                 |             |                     |
|                  |           |                            |              |                                 |             | í.                  |
|                  |           |                            |              |                                 |             | 闕                   |
|                  |           |                            |              |                                 |             |                     |
| Поиск            | Web of Sc | ience™ Core Collecti       | on 🔽         | Мои инструме                    | енты 🗕 Ис   | стория поиска       |
|                  |           |                            | Добр         | о пожаловать на н               | овый сайт V | Veb of Science! Про |
|                  |           |                            |              |                                 |             |                     |
|                  | _         |                            |              |                                 |             |                     |
| Основной по      | оиск 🚩    |                            |              |                                 |             |                     |
|                  |           |                            | 0            | Тема                            | ~           | Поиск               |
|                  |           |                            |              |                                 |             |                     |
|                  | + Добавит | ь поле   Выполнить сбре    | ос формы     |                                 |             |                     |

3. В поисковое окно ввести название журнала или ISSN журнала. Нажать значок

| InCites <sup>™</sup> Journal Cit    | ation Reports <sup>®</sup>           |                      |
|-------------------------------------|--------------------------------------|----------------------|
| Home                                |                                      | <u>.</u>             |
|                                     |                                      |                      |
|                                     |                                      |                      |
| Go to Journal Profile               | Journals By Rank Categories By Rank  |                      |
| Go to Journal Profile Master Search | Journal S By Rank Categories By Rank | Show Visualization 🕂 |

При наличии журнала в Web of Science, открывается информация о нем с указанием импакт-фактора

| OPHTHALMOLOGY<br>ISSN: 0161-6420<br>ELSEVIER SCIENCE INC<br>360 PARK AVE SOUTH, NEW YORK, NY 10010-1710<br>USA |                                                          |                                                    |                                                                      |                                                    |                                                    |                                        |                                               |                                               |                                                                | Titles<br>ISO: Ophthalmology<br>JCR Abbrev: OPHTHALMOLOGY<br>Categories<br>OPHTHALMOLOGY - SCIE |                                                      |                                                        |                                                          |
|----------------------------------------------------------------------------------------------------|----------------------------------------------------------|----------------------------------------------------|----------------------------------------------------------------------|----------------------------------------------------|----------------------------------------------------|----------------------------------------|-----------------------------------------------|-----------------------------------------------|----------------------------------------------------------------|-------------------------------------------------------------------------------------------------|------------------------------------------------------|--------------------------------------------------------|----------------------------------------------------------|
| Go to Jour                                                                                                    | nal Table of                                             | Contents                                           | Go to U                                                              | rich's                                             |                                                    |                                        |                                               |                                               |                                                                |                                                                                                 | Languag<br>ENGLISH<br>12 Issues/                     | <b>ges</b><br>Year;                                    |                                                          |
| Key In                                                                                                    | dicators                                                 |                                                    |                                                                      | •                                                  |                                                    |                                        |                                               |                                               |                                                                |                                                                                                 |                                                      |                                                        |                                                          |
| Year 🔻                                                                                                    | Total<br>Cites<br>Graph                                  | Journal<br>Impact<br>Factor<br><u>Graph</u>        | Factor<br>Factor<br>Without<br>Journal<br>Solf Cites<br><u>Graph</u> | 5 Year I<br>Impact<br>Factor<br><u>Graph</u>       | mmediacy<br>Index<br><u>Graph</u>                  | Citable<br>Items<br><u>Graph</u>       | Cited<br>Half-Life<br><u>Graph</u>            | Citing<br>Half-Life<br><u>Graph</u>           | Eigenfacto<br>Score<br><u>Graph</u>                            | Article<br>Influence<br>Score<br><u>Graph</u>                                                   | %<br>Articles<br>in Citable<br>Items<br><u>Graph</u> | Normalize<br>Eigenfacto<br><u>Graph</u>                | Average<br>JIF<br>Percentile<br><u>Graph</u>             |
|                                                                                                    |                                                          |                                                    |                                                                      |                                                    |                                                    |                                        |                                               |                                               |                                                                |                                                                                                 |                                                      |                                                        |                                                          |
| 2014                                                                                                    | 29,035                                                   | 6.135                                              | 5.562                                                                | 6.117                                              | 1.581                                              | 313                                    | 8.3                                           | 7.3                                           | 0.05029                                                        | 1.851                                                                                           | 99.04                                                | 5.63202                                                | 97.368                                                   |
| 2014<br>2013                                                                                                   | 29,035<br>28,188                                         | 6.135                                              | 5.562                                                                | 6.117<br>6.195                                     | 1.581<br>1.157                                     | 313<br>364                             | 8.3                                           | 7.3                                           | 0.05029                                                        | 1.851                                                                                           | 99.04<br>99.18                                       | 5.63202<br>5.86613                                     | 97.368 <b>4</b><br>97.414                                |
| 2014<br>2013<br>2012                                                                                           | 29,035<br>28,188<br>26,007                               | 6.135<br>6.170<br>5.563                            | 5.562<br>5.498<br>4.969                                              | 6.117<br>6.195<br>5.777                            | 1.581<br>1.157<br>1.065                            | 313<br>364<br>354                      | 8.3<br>8.3<br>8.4                             | 7.3<br>7.4<br>7.7                             | 0.05029<br>0.05322<br>0.06018                                  | 1.851<br>1.914<br>2.105                                                                         | 99.04<br>99.18<br>98.59                              | 5.63202<br>5.86613<br>Not A                            | 97.368<br>97.414<br>97.458                               |
| 2014<br>2013<br>2012<br>2011                                                                                   | 29,035<br>28,188<br>26,007<br>24,769                     | 6.135<br>6.170<br>5.563<br>5.454                   | 5.562<br>5.498<br>4.969<br>4.774                                     | 6.117<br>6.195<br>5.777<br>5.567                   | 1.581<br>1.157<br>1.065<br>1.208                   | 313<br>364<br>354<br>336               | 8.3<br>8.3<br>8.4<br>8.3                      | 7.3<br>7.4<br>7.7<br>7.4                      | 0.05029<br>0.05322<br>0.06018<br>0.05634                       | 1.851<br>1.914<br>2.105<br>1.888                                                                | 99.04<br>99.18<br>98.59<br>97.92                     | 5.63202<br>5.86613<br>Not A<br>Not A                   | 97.368<br>97.414<br>97.458<br>97.414                     |
| 2014<br>2013<br>2012<br>2011<br>2011<br>2010                                                                   | 29,035<br>28,188<br>26,007<br>24,769<br>23,291           | 6.135<br>6.170<br>5.563<br>5.454<br>5.017          | 5.562<br>5.498<br>4.969<br>4.774<br>4.464                            | 6.117<br>6.195<br>5.777<br>5.567<br>5.063          | 1.581<br>1.157<br>1.065<br>1.208<br>0.811          | 313<br>364<br>354<br>336<br>323        | 8.3<br>8.3<br>8.4<br>8.3<br>8.3<br>8.5        | 7.3<br>7.4<br>7.7<br>7.4<br>7.4<br>7.4        | 0.05029<br>0.05322<br>0.06018<br>0.05634<br>0.05597            | 1.851<br>1.914<br>2.105<br>1.888<br>1.782                                                       | 99.04<br>99.18<br>98.59<br>97.92<br>98.14            | 5.63202<br>5.86613<br>Not A<br>Not A<br>Not A          | 97.368<br>97.414<br>97.458<br>97.414<br>97.414           |
| 2014<br>2013<br>2012<br>2011<br>2010<br>2009                                                                   | 29,035<br>28,188<br>26,007<br>24,769<br>23,291<br>22,568 | 6.135<br>6.170<br>5.563<br>5.454<br>5.017<br>5.491 | 5.562<br>5.498<br>4.969<br>4.774<br>4.464<br>4.791                   | 6.117<br>6.195<br>5.777<br>6.567<br>5.063<br>5.167 | 1.581<br>1.157<br>1.065<br>1.208<br>0.811<br>0.719 | 313<br>364<br>354<br>336<br>323<br>334 | 8.3<br>8.3<br>8.4<br>8.3<br>8.5<br>8.5<br>8.1 | 7.3<br>7.4<br>7.7<br>7.4<br>7.4<br>7.4<br>6.6 | 0.05029<br>0.05322<br>0.06018<br>0.05634<br>0.05597<br>0.05455 | 1.851<br>1.914<br>2.105<br>1.888<br>1.782<br>1.629                                              | 99.04<br>99.18<br>98.59<br>97.92<br>98.14<br>99.10   | 5.63202<br>5.86613<br>Not A<br>Not A<br>Not A<br>Not A | 97.366<br>97.414<br>97.456<br>97.414<br>97.321<br>96.935 |

Если известен и двухлетний, и пятилетний импакт-фактор, то указывается наибольший из них.